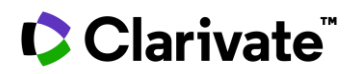

# Busca por sequencia Cortellis Drug Discovery Intelligence

## Use a pesquisa de sequência para:

- 1. Encontre produtos com sequências semelhantes às suas
- 2. Entenda o cenário competitivo em torno de sua seguência
- 3. Compare a atividade do seu candidato com aqueles com sequências semelhantes

Neste exemplo isolamos anticorpos neutralizantes contra IL-17 derivados de camundongos imunizados com antígenos IL17. Gostaríamos de saber se existem outros anticorpos com uma sequência semelhante e quais condições estão associadas a esses anticorpos.

## 1. Encontre produtos com sequências semelhantes às suas

| Para começar, abra a Pesquisa de Sequência em<br>a barra de Pesquisa Rápida (observe que ela<br>também está disponível na Pesquisa | Quick Search Advan             | ced Search                    | ۰ ۹ 5 |
|----------------------------------------------------------------------------------------------------|--------------------------------|-------------------------------|-------|
| Sequence                                                                                                    | Search Options                 |                               | ۲     |
| EVOLVESGGGLVOPAGSLRLSCAASGETESNYWMNWVROAPGKGLEWVAAINODGSEKY                                                                        | BlastP                         | - 2                           |       |
| YVGSVKGRFTISRDNAKNSLYLQMNSLRVEDTAVYYCVDDYYDILTDYYIHYWYFDLWGRGT<br>LVTVSS                                                           | Automatically a input sequence | djust parameters for sho<br>s | rt    |
|                                                                                                    | Alignment identit              | ies percent threshold         |       |
|                                                                                                    | 85                             | 100                           |       |
|                                                                                                    | Min: >= 80%                    | Max: 100% 3                   |       |
|                                                                                                    |                                |                               |       |
|                                                                                                    | Reset all                      | Cancel                        | ply 4 |

- 1. Cole sua sequência na janela de sequência
- 2. Selecione BlastP para sequências de aminoácidos ou BlastN para sequências de nucleotídeos
- 3. Definir o limite de porcentagem de alinhamento preferido
- 4. Clique em Aplicar para carregar sua sequência na Pesquisa Rápida
- 5. Clique no ícone Pesquisar para executar sua pesquisa.

Nota: A pesquisa em Todas as áreas irá recuperar produtos com sequências semelhantes, bem como registros em outras áreas de conhecimento que estão associadas a esses produtos

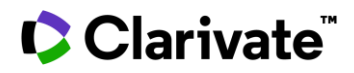

# Vá para Drugs & Biologics para ver seus resultados:

|      |                     | Developm                                                         | ent Status                                                                                          | Milestones                                                                                     | Overview                                                                                                    |                                                                                          |                                                |                                                                   |                                                                               |                                                       |                                   | ۵ 🖘                                                    |
|------|---------------------|------------------------------------------------------------------|----------------------------------------------------------------------------------------------------|------------------------------------------------------------------------------------------------|----------------------------------------------------------------------------------------------------|------------------------------------------------------------------------------------------|------------------------------------------------|-------------------------------------------------------------------|-------------------------------------------------------------------------------|-------------------------------------------------------|-----------------------------------|--------------------------------------------------------|
| Y Ap | ply Filters 🜲 Sorte | ed by relevance                                                  |                                                                                                    |                                                                                                |                                                                                                    |                                                                                          |                                                |                                                                   |                                                                               | Show                                                  | ing 1-2 of 2 Drugs & Biologics    | records for "Sequence Sec                              |
| ] ?  | Entry Number 🌲      | Highest<br>Phase                                                 | Name                                                                                                | Score 🌲                                                                                        | % Align 🌲                                                                                                    | %<br>Query                                                                               | Length                                         | E-value                                                           | Sequence                                                                      | Product Category                                      | Mechanism of Action               | Organization                                           |
|      | SEO 1111185         | Preclinical                                                      | AdiL17-sF                                                                                           | 614                                                                                            | 98.42                                                                                                    | 100                                                                                      | 127                                            | 4.05e-82                                                          | Variable heavy chain (VH)                                                     | Antibody Gene<br>Therapy                              | Anti-IL-17A<br>(Interleukin-17A)  | East China Normal<br>University (ECNU)<br>(Originator) |
|      |                     |                                                                  |                                                                                                    |                                                                                                |                                                                                                    |                                                                                          |                                                |                                                                   |                                                                               | Cancer<br>Immunotherapy                               | Signal Transduction<br>Modulators |                                                        |
|      |                     |                                                                  |                                                                                                    |                                                                                                |                                                                                                    |                                                                                          |                                                |                                                                   |                                                                               | Single-Chain V-<br>Domain Antibody<br>Fragment (scFv) |                                   |                                                        |
|      | SEQ 🔕 418942        | Launched -<br>2015                                               | AIN-457                                                                                             | 614                                                                                            | 98.42                                                                                                    | 100                                                                                      | 127                                            | 4.05e-82                                                          | Variable heavy chain                                                          | Human Monoclonal<br>Antibodies                        | Anti-IL-17 (Interleukin-<br>17)   | Maruho                                                 |
|      |                     |                                                                  | KB-03303A<br>NVP-AIN-457                                                                            |                                                                                                |                                                                                                    |                                                                                          |                                                |                                                                   |                                                                               | Polypeptides, from 41<br>AA                           | Signal Transduction<br>Modulators | Novartis (Originator)                                  |
|      |                     |                                                                  | Secukinumab                                                                                         |                                                                                                |                                                                                                    |                                                                                          |                                                |                                                                   |                                                                               |                                                       |                                   |                                                        |
| _    | Aval                | ie seus                                                          | resultado                                                                                           | s de acordo                                                                                    | com:                                                                                                    |                                                                                          |                                                |                                                                   |                                                                               |                                                       |                                   |                                                        |
|      |                     | Sco                                                              | re: Valor                                                                                           | numérico c                                                                                     | iue desc                                                                                                    | reve a d                                                                                 | nualida                                        | de gera                                                           | l do alinhamer                                                                | nto                                                   |                                   |                                                        |
|      |                     | % ^                                                              | lignment                                                                                            | • A ovtonsã                                                                                    |                                                                                                    |                                                                                          | nuônci                                         | as tôm a                                                          | os mosmos rosí                                                                | duos na mesm                                          | a posição po                      |                                                        |
|      |                     | alin                                                             | hamento.                                                                                            |                                                                                                | o eni qu                                                                                                    | e as set                                                                                 | quenci                                         | as tenn t                                                         | 5 11105 105 1051                                                              | duos na mesm                                          | a posição no                      |                                                        |
|      |                     | % Q                                                              | uery: Por                                                                                           | rcentagem                                                                                      | do comp                                                                                                    | orimento                                                                                 | o da co                                        | onsulta i                                                         | ncluída nos se                                                                | gmentos                                               |                                   |                                                        |
|      |                     |                                                                  |                                                                                                    |                                                                                                |                                                                                                    |                                                                                          |                                                |                                                                   |                                                                               |                                                       |                                   |                                                        |
|      |                     | alin                                                             | hados                                                                                               |                                                                                                |                                                                                                    |                                                                                          |                                                |                                                                   |                                                                               |                                                       |                                   |                                                        |
|      |                     | alin                                                             | hados<br><b>ath:</b> com                                                                            | primento d                                                                                     | ວເວດແລ້                                                                                                    | acia de                                                                                  | doctin                                         | o que fa                                                          | i correspondid                                                                |                                                       |                                   |                                                        |
|      |                     | alin<br>Len                                                      | hados<br><b>gth:</b> com<br>Jância de                                                               | primento d                                                                                     | a sequêi                                                                                                    | ncia de                                                                                  | destin                                         | o que fo                                                          | i correspondid                                                                | a com a                                               |                                   |                                                        |
|      |                     | alin<br>Len<br>sequ                                              | hados<br><b>gth:</b> com<br>Jência de                                                               | primento d<br>interesse                                                                        | a sequêi                                                                                                    | ncia de                                                                                  | destin                                         | o que fo                                                          | i correspondid                                                                | la com a                                              |                                   |                                                        |
|      |                     | alin<br>Len<br>sequ<br>E-                                        | hados<br><b>gth:</b> com<br>uência de<br><b>value:</b> nú                                           | primento d<br>• interesse<br>mero esper                                                        | a sequêi<br>ado de v                                                                                                    | ncia de<br>vezes qu                                                                      | destin<br>ue a po                              | o que fo<br>ontuação                                              | oi correspondid<br>o de alinhamer                                             | la com a<br>nto                                       |                                   |                                                        |
|      |                     | alin<br>Len<br>sequ<br>E- v<br>apa                               | hados<br>gth: comp<br>uência de<br>value: nú<br>receria al                                          | primento d<br>interesse<br>mero esper<br>eatoriamer                                            | a sequêr<br>rado de v<br>nte                                                                                                  | ncia de<br>vezes qu                                                                      | destin<br>ue a po                              | o que fo<br>ontuação                                              | oi correspondid<br>o de alinhamer                                             | la com a<br>nto                                       |                                   |                                                        |
|      |                     | alin<br>Len<br>sequ<br>E- ``<br>apar<br>Seg                      | hados<br>gth: com<br>uência de<br>value: nú<br>receria al<br>uence: no                              | primento d<br>interesse<br>mero esper<br>leatoriamer<br>ome da seo                             | a sequêi<br>Tado de v<br>Inte<br>Juência d                                                                                    | ncia de<br>vezes qu                                                                      | destin<br>ue a po<br>ondent                    | o que fo<br>ontuação<br>e à cons                                  | oi correspondid<br>o de alinhamer<br>sulta                                    | la com a<br>nto                                       |                                   |                                                        |
|      |                     | alin<br>Len<br>sequ<br>E-<br>apai<br>Seq                         | hados<br>gth: com<br>uência de<br>value: nú<br>receria al<br>uence: na                              | primento d<br>interesse<br>mero esper<br>leatoriamer<br>ome da seq                             | a sequêr<br>rado de v<br>nte<br>uência o                                                                                      | ncia de<br>vezes qu<br>correspo                                                          | destin<br>ue a pe<br>ondent                    | o que fo<br>ontuação<br>e à cons                                  | oi correspondid<br>o de alinhamen<br>sulta                                    | la com a<br>nto                                       |                                   |                                                        |
|      | Para                | alin<br>Len<br>sequ<br>E- v<br>apa<br>Seq                        | hados<br>gth: comp<br>uência de<br>value: nú<br>receria al<br>uence: no<br>zar o alini              | primento d<br>interesse<br>mero esper<br>leatoriamer<br>ome da seq<br>hamento da               | a sequêr<br>ado de v<br>nte<br>uência o<br>a sequêr                                                                           | ncia de<br>vezes qu<br>correspo                                                          | destin<br>ue a po<br>ondent                    | o que fo<br>ontuação<br>e à cons<br><b>botão</b>                  | oi correspondid<br>o de alinhamer<br>sulta<br>SEO, copie a s                  | la com a<br>nto                                       | nteresse e                        |                                                        |
|      | Para<br>cole        | alin<br>Len<br>sequ<br>E- v<br>apa<br>Seq<br>visualiz<br>-a em u | hados<br>gth: comp<br>uência de<br>value: nú<br>receria al<br>uence: no<br>zar o alinl<br>ma ferrar | primento d<br>interesse<br>mero esper<br>leatoriamer<br>ome da seq<br>hamento da<br>nenta de a | a sequêr<br>ado de v<br>nte<br>uência d<br>a sequên<br>nálise de                                                              | ncia de<br>vezes qu<br>correspo<br>ncia, clio<br>e alinha                                | destin<br>ue a po<br>ondent<br>que no<br>mento | o que fo<br>ontuação<br>e à cons<br><b>botão</b><br>como <u>N</u> | oi correspondid<br>o de alinhamen<br>sulta<br>SEQ, copie a s<br><u>ICBI</u> : | la com a<br>nto<br>sequência de in                    | nteresse e                        |                                                        |
|      | Para<br>cole        | alin<br>Len<br>sequ<br>E-<br>apa<br>Seq<br>Visualiz<br>-a em u   | hados<br>gth: comp<br>uência de<br>value: nú<br>receria al<br>uence: no<br>zar o alini<br>ma ferrar | primento d<br>interesse<br>mero esper<br>leatoriamer<br>ome da seq<br>hamento da<br>nenta de a | a sequêr<br>ado de v<br>nte<br>uência d<br>a sequên<br>nálise de                                                              | ncia de<br>vezes qu<br>correspo<br>ncia, clio<br>e alinha                                | destin<br>ue a po<br>ondent<br>que no<br>mento | o que fo<br>ontuação<br>e à cons<br><b>botão</b><br>como <u>N</u> | oi correspondid<br>o de alinhamen<br>sulta<br>SEQ, copie a s<br><u>ICBI</u> : | la com a<br>nto<br>sequência de in                    | nteresse e                        |                                                        |
|      | Para<br>cole        | alin<br>Len<br>sequ<br>E- v<br>apa<br>Seq<br>visualiz<br>-a em u | hados<br>gth: comp<br>uência de<br>value: nú<br>receria al<br>uence: no<br>zar o alinl<br>ma ferrar | primento d<br>interesse<br>mero esper<br>leatoriamer<br>ome da seq<br>hamento da<br>menta de a | a sequêr<br>ado de v<br>nte<br>uência d<br>a sequên<br>nálise de                                                              | ncia de<br>vezes qu<br>correspo<br>ncia, clio<br>e alinha<br>1185                        | destin<br>ue a po<br>ondent<br>que no<br>mento | o que fo<br>ontuação<br>e à cons<br><b>botão</b><br>como <u>N</u> | oi correspondid<br>o de alinhamer<br>sulta<br>SEQ, copie a s<br><u>ICBI</u> : | la com a<br>nto<br>sequência de in                    | nteresse e                        | Сору                                                   |
|      | Para<br>cole        | alin<br>Len<br>sequ<br>apa<br>Seq<br>visualiz<br>-a em u         | hados<br>gth: comp<br>uência de<br>value: nú<br>receria al<br>uence: no<br>zar o alini<br>ma ferrar | primento d<br>interesse<br>mero esper<br>leatoriamer<br>ome da seq<br>hamento da<br>nenta de a | a sequêr<br>ado de v<br>nte<br>uência d<br>a sequên<br>nálise de<br>rence of 111:<br>ble heavy ch<br>essoguyopog<br>rotuvtyss | ncia de<br>vezes qu<br>correspo<br>ncia, clio<br>e alinha<br>1185<br>1185<br>SLRLSCAASGF | destin<br>ue a po<br>ondent<br>que no<br>mento | o que fo<br>ontuação<br>e à cons<br><b>botão</b><br>como <u>N</u> | oi correspondid<br>o de alinhamen<br>sulta<br>SEQ, copie a s<br><u>ICBI</u> : | la com a<br>nto<br>sequência de in                    | nteresse e                        | Сору                                                   |

EIVLTQSPGTLSLSPGERATLSCRASQSVSSSYLAWYQQKPGQAPRLLIYGASSRATGIPDRFSGSGSGTDFTLTISRLEPEDFAVYYCQQYGSSPCTFGQGTRLEIKR

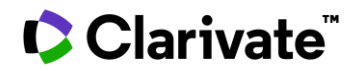

#### 2. Entenda o cenário competitivo em torno de sua sequência.

Agora que você tem uma lista de candidatos com sequências semelhantes à sua, use Aplicar filtros para analisá-los. Como exemplo:

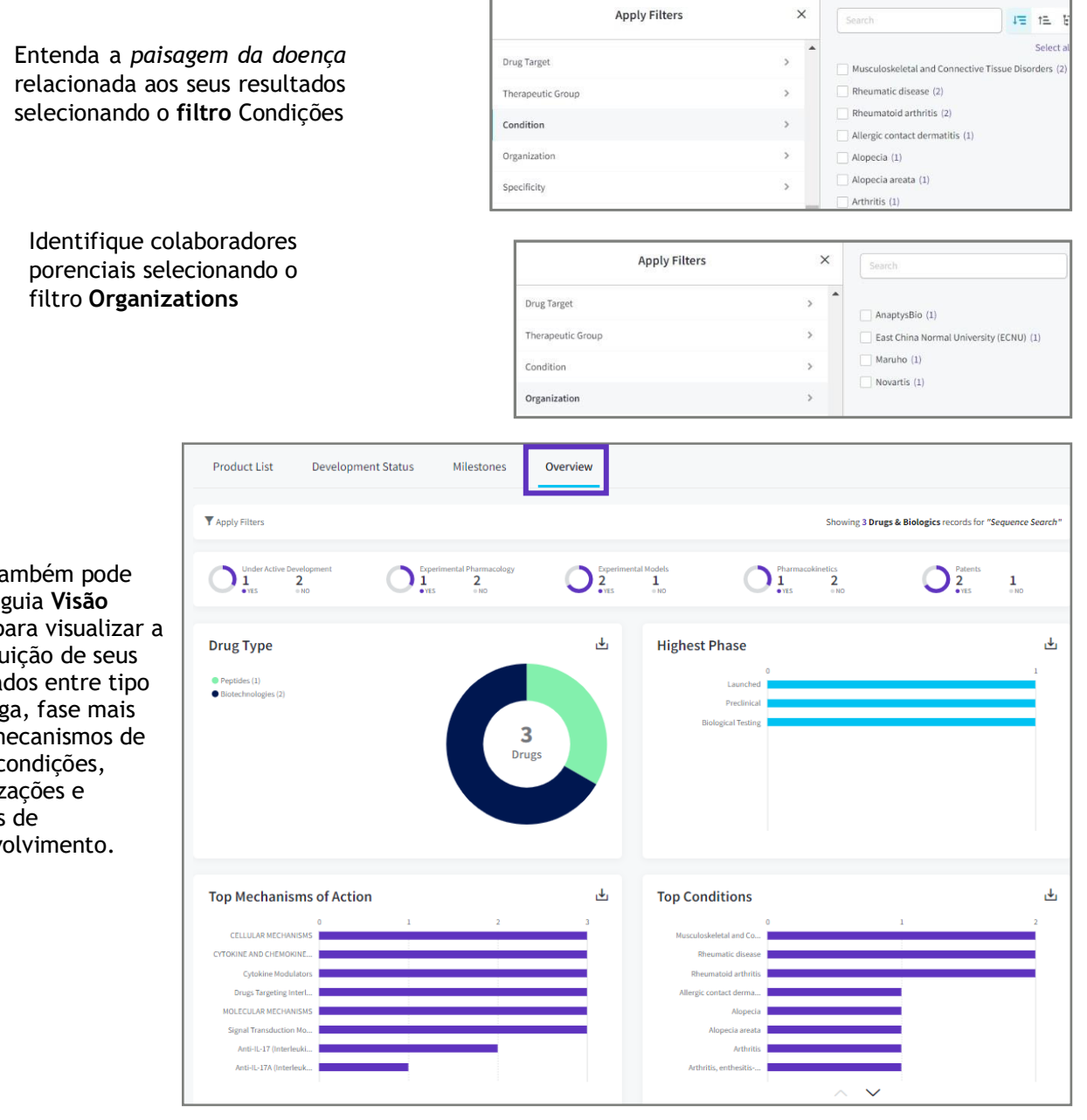

Você também pode usar a guia Visão geral para visualizar a distribuição de seus resultados entre tipo de droga, fase mais alta, mecanismos de ação, condições, organizações e regiões de desenvolvimento.

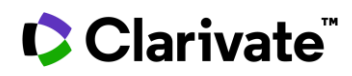

# 3. Compare a atividade do seu candidato com aqueles com sequências semelhantes

Para fazer isso, use o botão **Conteúdo Relacionado** no canto superior direito da página, navegue até os dados de farmacologia experimental associados e use o fluxo de trabalho médio/mediano para obter o benchmark de atividade

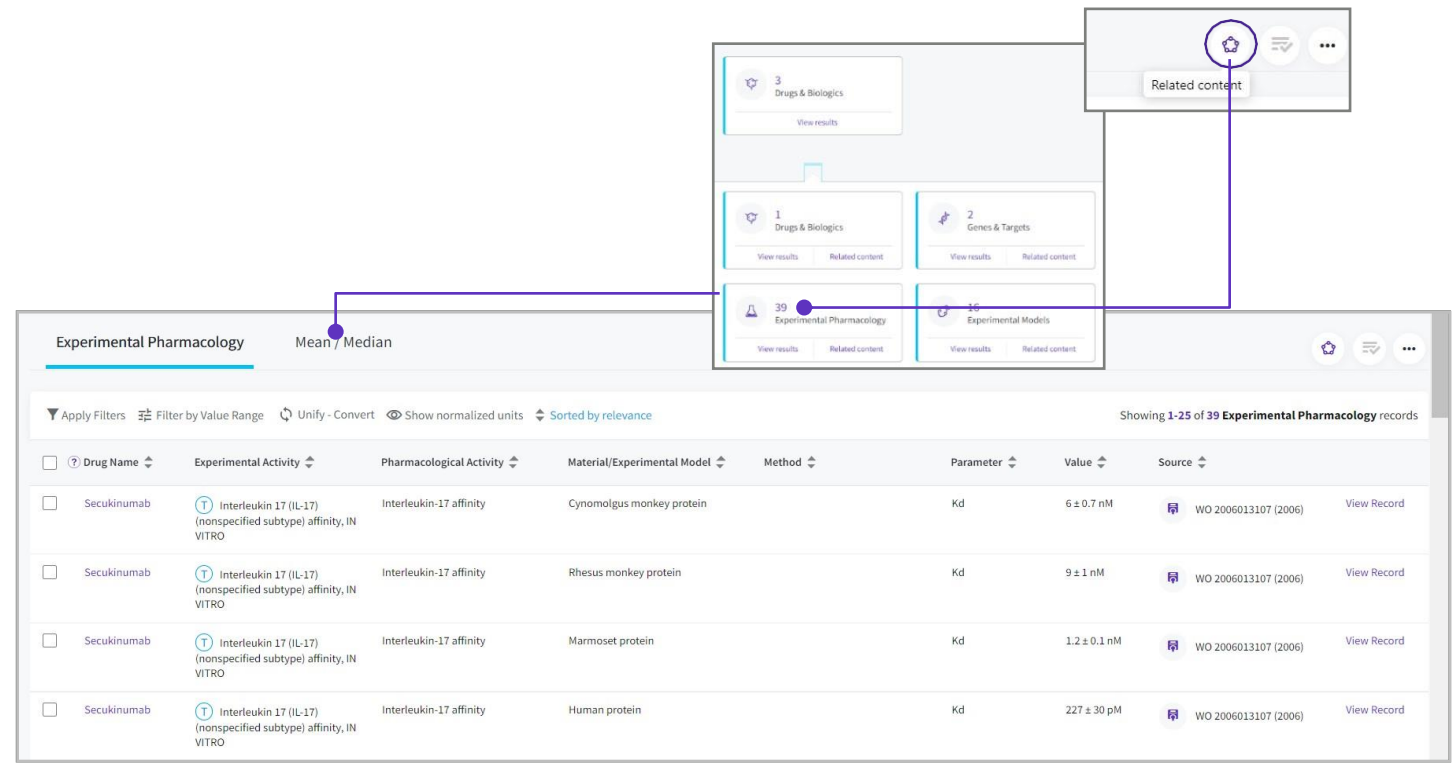

Suponha ou valide potenciais alvos para este conjunto de candidatos clicando no filtro **Atividade farmacológica**:

| Apply Filters            | ×   | Search                                                                                                    |
|--------------------------|-----|----------------------------------------------------------------------------------------------------|
| Experimental Activity    | > ^ | Select all / Clear all                                                                                                |
| Pharmacological Activity | × - | Interleukin-17 affinity (4)                                                                                           |
| Target                   | >   | Interleukin-17A production, inhibition (3)                                                                            |
| Condition                | >   | Interleukin-6 production (interleukin-17A-induced), inhibition (3)                                                    |
| Toxicity                 | >   | Chemokine (C-X-C motif) ligand 1 [CXCL1, KC] production<br>(interleukin-17A/F-induced), inhibition (2)                |
| Activity/Effect          | >   | Chemokine (C-X-C motif) ligand 1 [CXCL1, KC] production, inhibition (2)                                               |
| System                   | >   | Interleukin-17A/tumor necrosis factor-alpha production, inhibition (2)                                                |
| Parameter                | >   | Interleukin-6 production, inhibition (2)                                                                              |
| Material                 | ,   | Interleukin-8 production, inhibition (2)                                                                              |
| Method                   | >   | Monocyte chemoattractant protein-1 production, inhibition (2) Chemokine (C-X-C motif) ligand 1 [CXCL1, KC] production |
|                          |     | (interleukin-17-induced), inhibition (1)                                                                              |

Para obter mais informações, entre em contato com o Atendimento ao Cliente no Suporte ao Produto LS